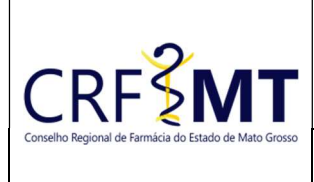

## PROCEDIMENTO OPERACIONAL PADRÃO CRACHÁ DE FARMACÊUTICO – 2ª VIA

## **CRFMT EM CASA**

Setor

CRF-MT/COTI

Data Efetivação 16/10/2024

Folha 1/4

## **OBJETIVO**

Instruir o profissional farmacêutico registrado no CRF-MT, sobre o procedimento de acesso ao portal CRFMT-EM-CASA, para realizar o pedido de segunda via do Crachá de Farmacêutico.

### PROCEDIMENTOS

#### $\dot{\mathbf{x}}$ 1º Passo – ACESSO AO PORTAL CRFMT-EM-CASA

Acesso o portal de serviços online, no endereço abaixo: http://crf-em-casa.crfmt.org.br/crf-em-casa/login.jsf

Para acessar o sistema, é necessário selecionar a opção "PESSOA FÍSCA" e fornece a credencial de acesso correspondente.

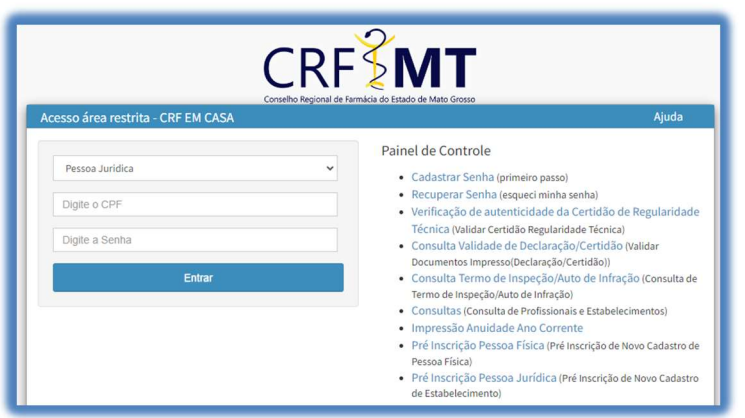

Caso não tenha o acesso ao CRFMT-EM-CASA, clique aqui e siga o manual para primeiro acesso a plataforma.

## 2º Passo – ACESSAR MENU PARA REGISTRO DE PROTOCOLO

Após se autenticar no sistema, o usuário será redirecionado para a tela inicial do CRFMT-EM-CASA. Clique no ícone "Enviar Documentos" conforme destaque na imagem abaixo.

| Atalhos de Menu<br>(Clique no Menu para toc | s Mais Usados<br>las as opções) |                                          |                                    |
|---------------------------------------------|---------------------------------|------------------------------------------|------------------------------------|
| Alterações Cadast                           | ro / Secretaria                 | Impressão<br>Certidão de<br>Regularidade | Resp.<br>Técnicas<br>Ativas/Perfil |

### 3º Passo – INICIAR O REGISTRAR DE PROTOCOLO

Será apresentada uma nova tela, aonde é possivel solicitar o serviço desejado. No menu, "Enviar Documento Para", clique no menu suspenso e selecione a opção: P.F.-2VIA-CRACHA DE FARMACEUTICO-(WEB)

|    | 😑 CONSELHO REGIONAL DE FARMÁCIA DO ESTADO DE MATO GROSSO |    |
|----|----------------------------------------------------------|----|
| F  | PROTOCOLAR DOCUMENTOS                                    |    |
|    | Enviar Documento Para                                    | 19 |
| 2⁰ | Selecione                                                | ~  |
|    | Selecione<br>P.F2VIA-CRACHA DE FARMACEUTICO-(WEB)        |    |

| Rev nº 02/2024               | Data Rev. 16/10/2024 | Motivo da Revisão: Ajuste | no procedimento. |  |
|------------------------------|----------------------|---------------------------|------------------|--|
| Elaborado Por: Alex Alves da | a Silva              | Aprovado Por:             | Em:              |  |

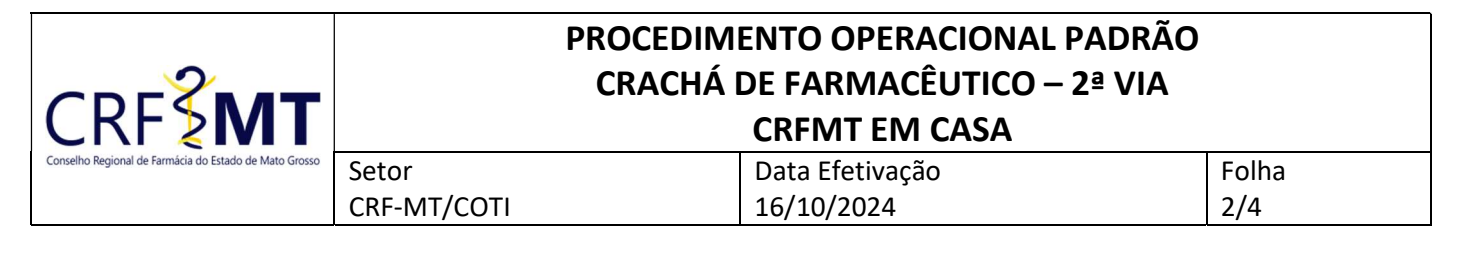

## ✤ 4º Passo – ANEXAR FORMULARIO DE REQUERIMENTO

Na sequência, em **"Tipo de Arquivo"**, selecionar no menu suspenso **"FORMULARIO DE REQUERIMENTO"**, em seguida anexar o **Requerimento de Cédula de Identidade Profissional – 2ª via**, (digitalizado em .PDF), clicando no botão **"+ Selecione**", conforme imagem abaixo:

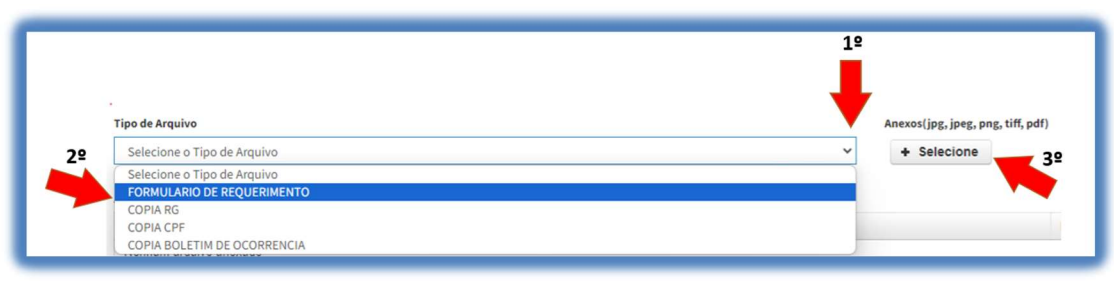

## 5º Passo – ANEXAR DOCUMENTO DE IDENTIFICAÇÃO OFICIAL COM FOTO

Na sequência, em **"Tipo de Arquivo"**, selecionar no menu suspenso **"DOCUMENTO DE IDENTIFICAÇÃO OFICIAL COM FOTO"**, em seguida anexar uma **Cópia de um documento oficial com foto**, onde contenha data de expedição, (digitalizado em .PDF), clicando no botão **"+ Selecione**", conforme imagem abaixo:

|                                             | 1º                           |
|---------------------------------------------|------------------------------|
|                                             |                              |
| Tipo de Arquivo                             | Anexos(jpg, jpeg, png, tiff, |
| Selecione o Tipo de Arquivo                 | ✓ + Selecione                |
| Selecione o Tipo de Arquivo                 |                              |
| FORMULARIO DE REQUERIMENTO                  |                              |
| DOCUMENTO DE IDENTIFICAÇÃO OFICIAL COM FOTO |                              |
| FOTO 3X4 FUNDO BRANCO                       |                              |

#### 6º Passo – ANEXAR FOTO 3X4

Na sequência, em **"Tipo de Arquivo"**, selecionar no menu suspenso **"FOTO 3X4 FUNDO BRANCO"**, em seguida anexar uma **Foto** no formato 3x4 com fundo branco, (digitalizado em .PDF), clicando no botão **"+ Selecione**", conforme imagem abaixo:

|    | Tipo de Arquivo                             | 12 | Anexos(jpg, jpeg, png, tiff, pdf) |
|----|---------------------------------------------|----|-----------------------------------|
|    | Selecione o Tipo de Arquivo                 | ~  | + Selecione                       |
|    | Selecione o Tipo de Arquivo                 |    |                                   |
| 20 | FORMULARIO DE REQUERIMENTO                  |    | 39                                |
| 22 | DOCUMENTO DE IDENTIFICAÇÃO OFICIAL COM FOTO |    |                                   |
|    | FOTO 3X4 FUNDO BRANCO                       |    |                                   |
|    | CODIA ROLETIM DE OCORRENCIA                 |    |                                   |

### ✤ 7º Passo – ANEXAR COPIA DO BOLETIM DE OCORRÊNCIA (EM CASO DE PERDA OU ROUBO)

Na sequência, em **"Tipo de Arquivo"**, selecionar no menu suspenso **"COPIA BOLETIM DE OCORRENCIA"**, em seguida anexar uma **Cópia do Boletim de Ocorrência** ou **Declaração assinada pelo profissional informando o motivo do extravio da carteira** (digitalizado em .PDF), clicando no botão **"+ Selecione**", conforme imagem abaixo:

|                                                                                    | 1º |                                 |
|------------------------------------------------------------------------------------|----|---------------------------------|
| ipo de Arquivo                                                                     |    | Anexos(jpg, jpeg, png, tiff, pd |
| Selectione o Tipo de Arquivo<br>FORMULARIO DE REQUERIMENTO<br>COPIA RG<br>COPIA RG |    | + Selecione                     |
| COPIA CPF<br>COPIA BOLETIM DE OCORRENCIA                                           |    |                                 |

| Rev nº 02/2024               | Data Rev. 16/10/2024 | Motivo da Revisão: Ajuste | no procedimento. |  |
|------------------------------|----------------------|---------------------------|------------------|--|
| Elaborado Por: Alex Alves da | a Silva              | Aprovado Por:             | Em:              |  |

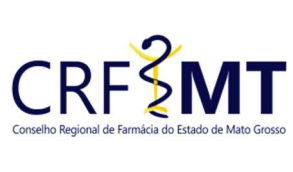

# PROCEDIMENTO OPERACIONAL PADRÃO CRACHÁ DE FARMACÊUTICO – 2ª VIA

## CRFMT EM CASA

| ato Grosso | Setor       | Data Efetivação | Folha |  |  |  |  |
|------------|-------------|-----------------|-------|--|--|--|--|
|            | CRF-MT/COTI | 16/10/2024      | 3/4   |  |  |  |  |
|            |             |                 |       |  |  |  |  |

## ✤ 8º Passo – REGISTRAR PROTOCOLO

Após anexado o formulário de requerimento, clique em "Salvar Protocolo", para registrar sua solicitação e em seguida receber o número do protocolo.

| 1 <b>C</b> Alerta                                                                     |
|---------------------------------------------------------------------------------------|
| Solicitação Realizada com Sucesso. FOI<br>GERADO UM NOVO PROTOCOLO COM O<br>Nº:31882. |
| Fechar                                                                                |

## ✤ 9º Passo – ACOMPANHAMENTO DE PROTOCOLOS REGISTRADOS

Na tela inicial do CRFMT-EM-CASA, e no menu Protocolos, você consegue acompanhar o tramite do seu protocolo da seguinte maneira:

 Para verificar o tramite do protocolo, clique no botão "Protocolos Web" uma nova tela, conforme imagem abaixo. que em seguida irá abrir

| Filtrar: | Todos   | ~            | Leg    | enda: Fin | alizado Em A | berto | Núm. Protocolo:                                                 |               |                                        |           |
|----------|---------|--------------|--------|-----------|--------------|-------|-----------------------------------------------------------------|---------------|----------------------------------------|-----------|
|          |         |              |        |           |              |       |                                                                 |               | Q                                      | ⊥         |
|          |         |              |        |           |              |       | Protocolos Gerados na WE                                        | в             |                                        |           |
|          | Assunto | Situação     | Numero | Ano Ref.  | Data         | Hora  | Nome Ocorrência                                                 | Obs. Evolução | Local                                  | Finalizad |
| - 4      | 0       | EM ANDAMENTO | 32082  | 2024      | 08/05/2024   | 11:51 | P.JSOLICITACAO DE COPIA DE PROCESSO ADMINISTRATIVO FISCAL-(WEB) |               | COORDENADORIA DE FISCALIZAÇÃO-(COFISC) | NÃO       |
| - 4      | 0       | EM ANDAMENTO | 31882  | 2024      | 07/05/2024   | 14:04 | P.JRECURSO DE PROCESSO ADMINISTRATIVO FISCAL AO CFF-(WEB)       |               | COORDENADORIA DE FISCALIZAÇÃO-(COFISC) | NÃO       |
|          | 0       | EM ANDAMENTO | 30902  | 2024      | 30/04/2024   | 15:25 | P.JHISTÓRICO DE PROCESSO ADMINISTRATIVO FISCAL-(WEB)            |               | COORDENADORIA DE FISCALIZAÇÃO-(COFISC) | NÃO       |
|          | 0       | CONCLUIDO    | 30458  | 2024      | 26/04/2024   | 16:50 | P.FCOMUNICADO DE AUSENCIA-(WEB)                                 |               | COORDENADORIA DE FISCALIZAÇÃO-(COFISC) | SIM       |
|          | -       | 000000000    | 20457  | 2024      | 25/04/2024   | 10.17 | DE COMUNICADO DE AUCENCIA (MER)                                 |               |                                        | c         |

 Além disso, é possível que o atendente do CRF-MT solicite informações adicionais ou documentos para dar continuidade ao atendimento. Nesse caso, é importante estar atento aos alertas emitidos pelo CRFMT-EM-CASA. Para acessar os protocolos que aguardam resposta, basta clicar no botão "Protocolos Aguardando Resposta".

## ◆ 10º Passo – RESPONDER A SOLICITAÇÃO EMITIDAS PELO ATENDENTE DO CRF-MT

Abaixo iremos demostrar como responder a socilitação de informações adicionais.

- Clicar no botão "Protocolos Aguardando Resposta", do menu inicial.
- Em seguida uma nova tela irá aparecer, sendo assim selecione a ocorrência, conforme imagem abaixo:

| Selecionar | Assunto | Obs. Evolução            | Situação                    |
|------------|---------|--------------------------|-----------------------------|
| Ø          | 0       | Solicito esclarecimentos | AGUARDANDO JUNTADA DE DOCUM |
| 4          |         |                          |                             |

Na sequencia irá ser apresentada a tela de envio da solicitação pendente. No campo "Obs. Evolução", apresentará o que está sendo solicitado pelo atendente. Na sequencia, no campo "Dados de Resposta", descreva informações pertinentes a solicitação. Depois no botão "+ Selecione", anexe documentos que por ventura forem solicitados. Para finalizar, clique em "Salvar"

| Rev nº 02/2024               | Data Rev. 16/10/2024 | Motivo da Revisão: Ajuste n | o procedimento. |  |
|------------------------------|----------------------|-----------------------------|-----------------|--|
| Elaborado Por: Alex Alves da | a Silva              | Aprovado Por:               | Em:             |  |

| CRESSING Conselho Regional de Farmácia do Estado de Mato Grosso | PROCEDIMENTO OPERACIONAL PADRÃO<br>CRACHÁ DE FARMACÊUTICO – 2ª VIA<br>CRFMT EM CASA |  |                 |  |       |
|-----------------------------------------------------------------|-------------------------------------------------------------------------------------|--|-----------------|--|-------|
|                                                                 | Setor                                                                               |  | Data Efetivação |  | Folha |
|                                                                 | CRF-MT/COTI                                                                         |  | 16/10/2024      |  | 4/4   |
|                                                                 |                                                                                     |  |                 |  |       |

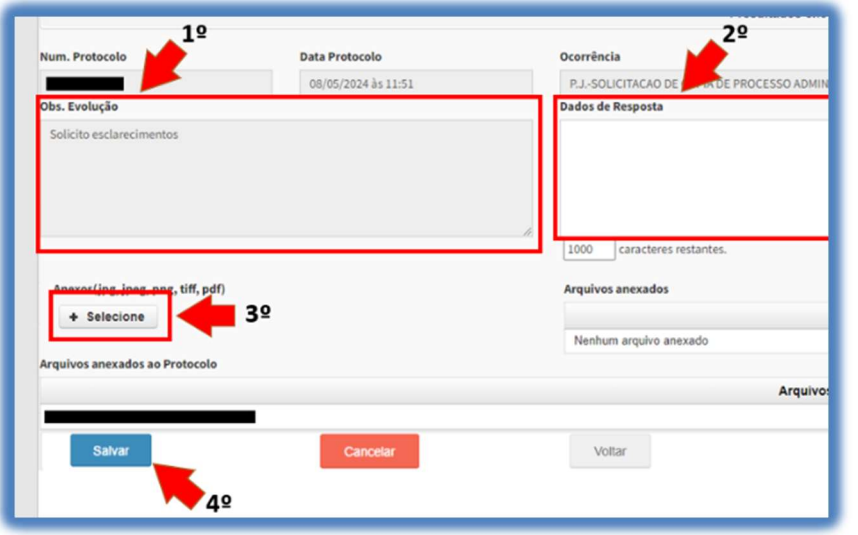

## **IMPORTANTE:**

- O tamanho de cada arquivo não pode ultrapassar 05 (cinco) MB.
- É imprescindível que o documento seja fornecido no formato .PDF e digitalizado por um equipamento apropriado, como um scanner. Isso se deve ao fato de que as digitalizações realizadas em dispositivos móveis, como celulares ou tablets, podem resultar em partes do documento ilegíveis. Para evitar a recusa do pedido, solicitamos que o documento seja enviado de maneira legível.

## CONCLUSÃO

Pronto, seguindo os passos acima concluímos o procedimento de pedido de segunda via da **Crachá de Farmacêutico**, no portal CRF-MT EM CASA.

| Rev nº 02/2024                     | Data Rev. 16/10/2024 | Motivo da Revisão: Ajuste n | o procedimento. |  |
|------------------------------------|----------------------|-----------------------------|-----------------|--|
| Elaborado Por: Alex Alves da Silva |                      | Aprovado Por:               | Em:             |  |